How to install Doom Networks Root CA

Installing the root CA removes security warnings when visiting sites encrypted with Doom Networks signed certificates. This is to include all internal Doom Networks websites and resources.

All internal Doom Network Certs can be downloaded at <u>https://crt.doomnetworks.com</u> (Note: Names of Certificates may change but process is the same)

| Doom+Networks+Root+CA.crt                                                                                                    | 7/13/2021 10:28 AM                    | Security Certificate                                                                                                    | 2 KB                             |
|----------------------------------------------------------------------------------------------------|---------------------------------------|----------------------------------------------------------------------------------------------------|----------------------------------|
| Start by double clicking on the Doom Ne                                                                                                    | twork Root CA.crt f<br>network admin. | îile that will have bee                                                                                                    | n provided by the                |
| Ipen File - Security Warning                                                                                                    | × 🗖 c                                 | ertificate                                                                                                    | >                                |
| We can't verify who created this file. Are you sure you want to ope<br>Name: Z:\Post Install\Doom+Networks+Root+CA.crt<br>Type: Security Certificate<br>From: Z:\Post Install\Doom+Networks+Root+CA.crt<br>Open C | en this file? Gene                    | Paral       Details       Certification Path         Operation       Certificate Information         This certificate is intended fo       All issuance policies         • All application policies | 1<br>r the following purpose(s): |
| This file is in a location outside your local network. Files from you don't recognize can harm your PC. Only open this file if the location. What's the risk?                                                     | n locations<br>you trust              | Issued to: Doom Network:                                                                                                    | s Root                           |
|                                                                                                    |                                       | Issued by: Doom Network                                                                                                    | s Root                           |

If you are prompted by the windows security warning click open.

Next click on Install Certificate.

Valid from 7/13/2021 to 7/11/2031

Install Certificate...

ssuer Statement

ОК

| 🐓 Certificate Import Wizard                                                                                                    | ~  |
|----------------------------------------------------------------------------------------------------|----|
| Welcome to the Certificate Import Wizard                                                                                                    |    |
| This wizard helps you copy certificates, certificate trust lists, and certificate revocation<br>lists from your disk to a certificate store.                                                                                                    |    |
| A certificate, which is issued by a certification authority, is a confirmation of your identity<br>and contains information used to protect data or to establish secure network<br>connections. A certificate store is the system area where certificates are kept. |    |
| Store Location O Current User  Cucal Machine                                                                                                    |    |
| To continue, click Next.                                                                                                    |    |
|                                                                                                    |    |
| Sext Canc                                                                                                    | el |

 $\leftarrow$ 

Click on the button next to Local Machine to install the certificate for all users of the computer. This will require admin access on the computer that the certificate is being installed on. Then click the Next button.

| ← 🖉 Certificate Import Wizard                                                                                                    | × Select Certificate Store ×                                                                                                    |
|----------------------------------------------------------------------------------------------------|----------------------------------------------------------------------------------------------------|
| Certificate Import Wizard          Certificate Store         Certificate stores are system areas where certificates are kept.         Windows can automatically select a certificate store, or you can specify a location for the certificate.         Image: Automatically select the certificate store, or you can specify a location for the certificates in the following store         Image: Certificate store:         Image: Certificate store: | Select the certificate store you want to use.                                                                                                    |
|                                                                                                    | Click on the button next to Place all certificates in<br>the following store and click the Browse button.<br>This will open the Select Certificate Store<br>window then click on Trusted Root Certification<br>Authorities and click OK. |

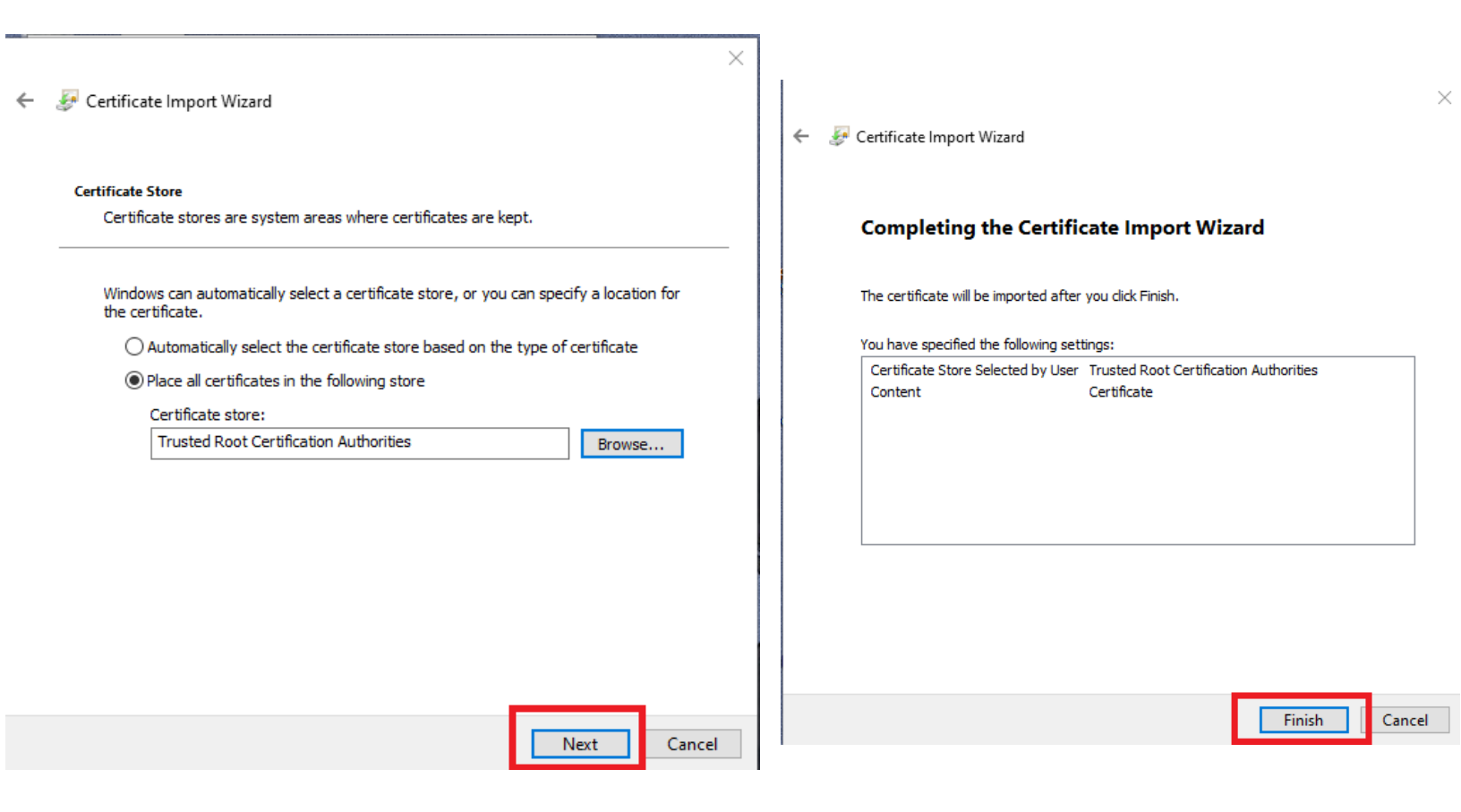

After click OK on the previous window it will bring you back to the Certificate Store window click Next to continue. On the next window click finish to complete the certificate import.

For any support issues please contact us by email at <a href="mailto:support@doomnetworks.com">support@doomnetworks.com</a>

Or submit on online ticket at <u>https://support.doomnetworks.com/</u>